## Uređivanje naloga za službeno putovanje

Last Modified on 16/07/2019 10:45 am CEST

1. Poslovanje > Službena putovanja

**2. Izaberemo nalog za službeno putovanje** koji želimo da uredimo, tako što kliknemo na status naloga.

3. Kliknemo na dugme Uredi.

**4.** U slučaju da je nalog za službeno putovanje već Izdat, Čeka na obračun ili je Obračunat/proknjižen, prvo je neophodno da ga otkažemo. U tom slučaju će se prikazati prozor, gde treba da izaberemo **U redu**.

5. Uredimo podatke na nalogu za službeno putovanje i kliknemo na dugme Sačuvaj.

**6.** U slučaju da je nalog pre uređivanja imao status Čeka na obračun, Obračunat/ proknjižen, neophodno je opet uraditi obračun